# Bank4Banks<sup>®</sup> and Electronic Funds Transfer Token Guide

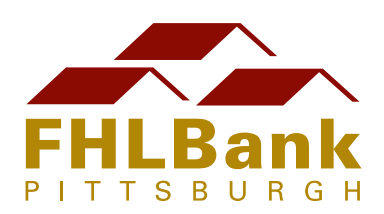

# **Table of Contents**

| About Tokens1                                         |
|-------------------------------------------------------|
| Initial Token Request2                                |
| Bank4Banks Users                                      |
| Requesting a Token2                                   |
| Creating a Personal Identification Number (PIN)5      |
| Users Executing Wire Transfers Via Phone Only         |
| Requesting a Token6                                   |
| Creating a Personal Identification Number (PIN)9      |
| Using the Self-Service Console10                      |
| Resetting a Personal Identification Number (PIN) 10   |
| Requesting a Replacement Token                        |
| Adding Self-Service to an Existing Bank4Banks Account |
| Token Care and Maintenance20                          |

### **About Tokens**

FHLBank Pittsburgh is committed to the security of member information and transactions on our Bank4Banks site and through the electronic funds transfer process. We have implemented the use of tokens, which are industry-standard security for authentication, as an efficient method of user access verification for wire transfer transactions and Bank4Banks site access.

This guide outlines the process for requesting a token and creating a personal identification number (PIN). It also demonstrates how to use the self-service console to reset a personal identification number (PIN) or request a replacement for a lost or damaged token.

For questions about the token or how to use it with Bank's product and service, token users can call the Bank's Product Delivery Service Center at 800-288-3400, option 2.

The Bank4Banks site is a members-only secure website that allows authorized users to perform queries, execute transactions, view and print reports, and access Bank information, such as loan rates.

### **Initial Token Request**

#### **Bank4Banks Users**

Before beginning, users should ensure that the computer(s) being used meets the following system requirements needed to access and conduct business on Bank4Banks. Users that choose not to adhere to them may not be able to log on to the site or access all of the functionality that their role allows.

#### **Minimum Supported System Requirements**

| Browser                 | Internet Explorer <sup>®</sup> 7, 8, 9, 10 or 11 with the latest service packs installed              |
|-------------------------|----------------------------------------------------------------------------------------------------|
| <b>Operating System</b> | Microsoft <sup>®</sup> Windows <sup>®</sup> XP, Vista, 7 or 8 (with the latest service pack)          |
| Other Software          | Adobe <sup>®</sup> Reader <sup>®</sup> X or XI to view and print Portable Document Format (PDF) files |

#### **Requesting a Token**

Once a Bank4Banks account has been created, users will receive an email with their User ID. To request a Bank4Banks token, click on the link provided in the email and follow the steps below:

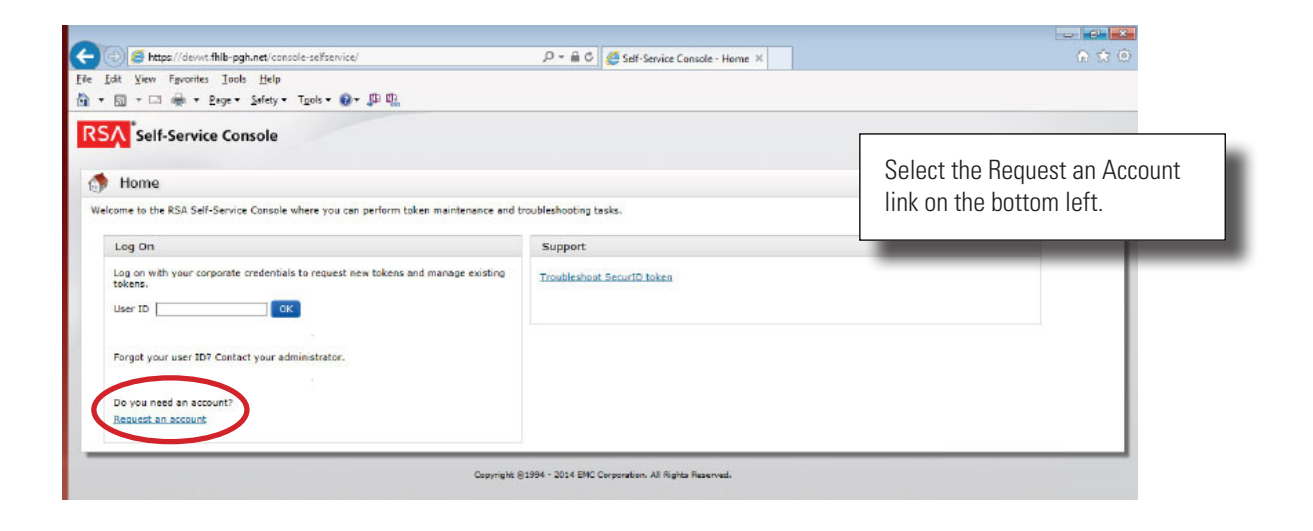

| 🗲 🛞 🥃 https://down.thlb-pgh.net/console-seffservice/NewAccountRequest.do]action=nvFreAx 🖉 = 🔒 🖉 🦉 Self-Service Console - Sign x | <mark>ං ස න</mark>                                |
|----------------------------------------------------------------------------------------------------|---------------------------------------------------|
| Efe Idit Yiew Favorites Ioob Help<br>論 + 回 + □ → → Page - Safety + Tigols + @ + 即 职                                             |                                                   |
| RSA Self-Service Console                                                                                                    | Change nothing on this page.<br>Simply click Next |
| Sign Up - Your Profile                                                                                                    |                                                   |
| Security Demain System Demain V<br>Cardeel Next                                                                                 |                                                   |
| Copyright ©1994 - 2014 EMC Corporation. All Rights Rewarved.                                                                    |                                                   |

| RSA Self-Service Console                                              |                                                                                         |
|-----------------------------------------------------------------------|-----------------------------------------------------------------------------------------|
| 👃 Sign Up                                                             | (3) Help -                                                                              |
| Vour Profile Security Questions User Group Membership Review & Submit |                                                                                         |
| Required Field                                                        |                                                                                         |
| Four Profile First Name:                                              |                                                                                         |
| Last Name:  User ID:  Tmail:                                          | Copy the text from the Bank4Banks account creation email and paste into the appropriate |
| Copyright & 1994 - 2014 EMC Corporation. All Rights Received.         | fields. Then click Next.                                                                |

| lle-pgh.net/console-seffsenvice/SeffSenviceProperties.do<br>Ioolo Help<br>ge + Safety + Tgols + @+ 即即<br>Cananala | , P ≈ 🚔 C 🦉 Self-Service Console - Sign ×                                                                                                    | A 🖈 🗵                                                                                                    |
|----------------------------------------------------------------------------------------------------|----------------------------------------------------------------------------------------------------|----------------------------------------------------------------------------------------------------|
| Iools Help<br>ge - Safety - T <u>n</u> ols - 留一即間。                                                                |                                                                                                    |                                                                                                    |
| ge + Safety + Tgols + 💽 + 💭 🕼                                                                                     |                                                                                                    |                                                                                                    |
| Canada                                                                                                    |                                                                                                    |                                                                                                    |
| console                                                                                                    |                                                                                                    |                                                                                                    |
| ions                                                                                                    |                                                                                                    | Help *                                                                                                    |
| curity Questions User Group Membership Review                                                                     | v & Submit                                                                                                    |                                                                                                    |
| ity questions in the language that you choose. If you have trou                                                   | uble logging on, you can answer these questions to aut                                                                                                    | henticate. Answers are not case sensitive.                                                                                                    |
| ired rield                                                                                                    |                                                                                                    |                                                                                                    |
|                                                                                                    |                                                                                                    |                                                                                                    |
| iah (United States) 🗸                                                                                             |                                                                                                    |                                                                                                    |
| et you lived on as a teenager (do not include rd., road, etc.)                                                    | v                                                                                                    |                                                                                                    |
| name of your elementary/primary school                                                                            | v                                                                                                    |                                                                                                    |
| phone number you remember (do not include area/int'l codes                                                        | i) <b>v</b>                                                                                                    | Answer five security questions to be used t                                                                                                    |
| her's birth date (MM/DD/YY)                                                                                       | ~                                                                                                    | self-service console. Select any of the                                                                                                    |
| er's birth date (MM/DD/YY)                                                                                        | v                                                                                                    | available questions by clicking the drop-do<br>arrow Then click Next                                                                                                    |
|                                                                                                    | ONS  urity Questions User Group Membership Review ty questions in the language that you choose. If you have tree ired Field  ah (United States)  ty ou lived on as a teenager (do not include rd., road, etc.)  hame of your elementary/primary achool  phone number you remember (do not include area/int'l codes  er's birth date (MM/DD/YY)  er's birth date (MM/DD/YY) | ons urity Questions User Group Hembership Review & Submit ty questions in the language that you choose. If you have brouble logging on, you can answer these questions to aut ired Field ah (United States) V ty ou lived on as a teemager (do not include rd., read, etc.) V aname of your elementary/primary school phona number you remember (do not include area/intT codes) V aname of your elementary/primary school are's birth date (MHV/DD/YY) V |

| 🕘 🥖 https://devwt.fhlb-pgh.net/console-selfservice/SelfServiceSQ.do 🖉 = 🔒 C 🌽 Self-Service Console - Sign 🛙 | n 🛪 👳                           |
|----------------------------------------------------------------------------------------------------|---------------------------------|
| Edit View Favorites Icols Help                                                                              |                                 |
| * 🔄 - 🗆 乗 * Bage * Safety * Tools * 🚱 * 🕼                                                                   |                                 |
| SA Self-Service Console                                                                                     |                                 |
|                                                                                                    |                                 |
| Sign Up                                                                                                    | (2) Help *                      |
| A Varia Deville Consultant Albert Comm Membership Devine & Colomb                                           |                                 |
| Treat France Security Educations - user of our memorismic Review of Sublim.                                 |                                 |
| Hear Cross Marsharshin                                                                                      |                                 |
| use eroup memorship                                                                                         |                                 |
| User Groups                                                                                                 |                                 |
| Available:                                                                                                  |                                 |
| WFHLBank Customers                                                                                          |                                 |
|                                                                                                    |                                 |
|                                                                                                    | Change nothing on this page and |
|                                                                                                    | eliele Neut                     |
|                                                                                                    | CHCK NEXL.                      |
|                                                                                                    |                                 |
|                                                                                                    |                                 |
|                                                                                                    |                                 |
|                                                                                                    |                                 |
|                                                                                                    |                                 |
| Countries 51054 - 2014 EMC Consention All States Descended                                                  |                                 |

| 🕘 🧉 https://devwt       | t.fhlb-pgh.net/console-selfservice/SelfServiceAP.do 🖉 🗧 🖉 🦉 Self-Service Console - Sign 🛛 | n 🔅                              |
|-------------------------|-------------------------------------------------------------------------------------------|----------------------------------|
| Edit View Fgvorite:     | s Iools <u>H</u> elp                                                                      |                                  |
| • 🖾 • 🖾 🌞 •             | Bage 🛪 Safety 🛪 Tipols 🛪 🚯 🛪 💭 🖏                                                          |                                  |
| SA Self-Servio          | ce Console                                                                                |                                  |
| Sign Up                 |                                                                                           | ③ Help -                         |
| Your Profile Sea        | curity Questions User Group Membership + Review & Submit                                  |                                  |
| lease review the inform | ation you provided before you submit your enrolment request.                              | 1                                |
| Your Profile            |                                                                                           |                                  |
| Identity Source:        | Internal Database                                                                         |                                  |
| Security Domain:        | SystemDomain                                                                              |                                  |
| First Name:             | John                                                                                      |                                  |
| Last Name:              | Doe                                                                                       |                                  |
| User ID:                | daej                                                                                      |                                  |
| Email:                  | jdoe@somewhere.com                                                                        | Review the information and click |
| Security Questions      |                                                                                           | Submit Tour nequest.             |
| You successfully an     | swered all of the security questions.                                                     |                                  |
| User Group Member       | ship                                                                                      |                                  |
| User Groups:            |                                                                                           |                                  |
|                         |                                                                                           |                                  |
| Cancel Back             | Submit Your Request                                                                       |                                  |
|                         |                                                                                           |                                  |
|                         | Copyright @1994 - 2014 EMC Corporation. All Righta Reserved.                              |                                  |

| 🗲 🕘 🦉 https://devint.fhlb-pgh.net/console-selfservice/SelfServiceReview.do 🖉 = 🔒 🖉 🖉 Self-Service Console - Your 🗴                                                                                                   | 合 会 ④                                                                                                    |  |
|----------------------------------------------------------------------------------------------------|----------------------------------------------------------------------------------------------------|--|
| Elle Edit <u>V</u> iew Favorites Iools <u>H</u> elp                                                                                                    |                                                                                                    |  |
| 🛅 🛪 🖾 🗝 🖂 🖶 🛪 Bage * Safety * Tgols * 🚱 * 💭 🖏                                                                                                    |                                                                                                    |  |
| RSA Self-Service Console                                                                                                    |                                                                                                    |  |
| We Your Request Was Submitted                                                                                                    | (2) Help -                                                                                                    |  |
| You have successfully submitted 1 request(s)                                                                                                    | The token request has been successfully                                                                                                    |  |
| Pending Requests<br>Enrollment - Your confirmation # is: DJHIIP<br>The following steps will need to take place as your administrator manages your request<br>1. Approval<br>Places print this page for your records. | ton. An email will be sent confirming the request<br>has been submitted. A second email will be sent<br>once the token request is approved. |  |
| Copyright & 1994 - 2014 EMC Corporation. All Rights Reserved.                                                                                                    |                                                                                                    |  |

### **Creating a Personal Identification Number (PIN)**

After the token is received, users have two options for creating a PIN:

- Go to the Bank4Banks login screen and enter the User ID in the User ID field. Then, in the field below, enter only the token passcode (the six-digit numeric code on the front of the token). Users will then automatically be asked to create a PIN.
- Use the self-service console by accessing the console link on the Bank4Banks login screen. Once on the console homepage, log on to the account using the User ID and token passcode. Users will then be prompted to create a PIN.

The PIN must be six to eight characters (alphanumeric) with no special characters.

#### **Users Executing Wire Transfers via Phone Only**

#### **Requesting a Token**

Requests for users to be set up to execute wire transfers must be submitted to the Bank. The Bank will perform applicable set-up processes and send the user an email with their User ID and information needed to request a token. To request a token, click on the link provided and follow the steps below:

| A https://devwt.fhlb-pgh.net/console-selfservice/                                                                                                    | P =                                                                                                    | A 🛪 (0)                                            |
|----------------------------------------------------------------------------------------------------|----------------------------------------------------------------------------------------------------|----------------------------------------------------|
| Edit View Fgvorites Iools Help                                                                                                    |                                                                                                    | 144 - 144 - 146 -                                  |
| 🗊 🕆 🖂 🖶 🔻 Bage 🛪 Safety 🕶 Tgols 🕶 🚱 🔻 💭                                                                                                    |                                                                                                    |                                                    |
| SA Self-Service Console                                                                                                    |                                                                                                    |                                                    |
|                                                                                                    |                                                                                                    | Colort the Deguart on Assount                      |
| 🗇 Home                                                                                                    |                                                                                                    | Select the Request an Account                      |
| elcome to the RSA Self-Service Console where you can perform token maintenance and t                                                                                                    | troubleshooting tasks.                                                                                   | link on the bottom left.                           |
| Log On                                                                                                    | Support                                                                                                  |                                                    |
| Log on with your corporate credentials to request new tokens and manage existing                                                                                                    | Troubleshoot SecurID token                                                                               |                                                    |
|                                                                                                    |                                                                                                    |                                                    |
|                                                                                                    |                                                                                                    |                                                    |
| Forgot your user ID7 Contact your administrator.                                                                                                    |                                                                                                    |                                                    |
|                                                                                                    |                                                                                                    |                                                    |
| Do you need an account                                                                                                    |                                                                                                    |                                                    |
| Request an account                                                                                                    |                                                                                                    |                                                    |
|                                                                                                    |                                                                                                    |                                                    |
|                                                                                                    |                                                                                                    |                                                    |
| Copyrights                                                                                                    | 91994 - 2014 EMC Corporations, All Rights Reserved.                                                      |                                                    |
| Copyright, 6                                                                                                    | 81994 - 2014 EMC Corporation. All Rights Reserved.                                                       |                                                    |
| Georright (                                                                                                    | 81994 - 2014 EM2 Corporation. All Rights Reserved.                                                       |                                                    |
| Copyright (                                                                                                    | 81994 - 2014 EM2 Corporation: All Rights Reserved.                                                       |                                                    |
| Copyright 6                                                                                                    | 81994 - 2014 EMC Corporation: All Rights Reserved.<br>21994 - 2014 EMC Corporation: All Rights Reserved. |                                                    |
| Capyright 6                                                                                                    | 91994 - 2014 EMC Corporation: All Rights Reserved.                                                       |                                                    |
| Copyright (<br>Copyright (<br>Copyr | 91994 - 2014 EMC Corporation: All Rights Reserved.<br>91994 - 2014 EMC Corporation: All Rights Reserved. |                                                    |
| Copyright (<br>Copyright (<br>Copyr | 91994 - 2014 ENC Corporation: All Rights Reserved.                                                       | Change nothing on this page.                       |
| Copyright (<br>Copyright (<br>Copy  | 91994 - 2014 ENC Corporation: All Rights Reserved.                                                       | Change nothing on this page.<br>Simply click Next  |
| Copyright (<br>Copyright (<br>Copy  | 91994 - 2014 ENC Corporation: All Rights Reserved.<br>Prefix 우 : 음 이 같은 Self-Service Console - Sign ×    | Change nothing on this page.<br>Simply click Next. |
| Copyright (<br>Copyright (<br>Copyr | 81994 - 2014 EMC Corporation. All Rights Reserved.<br>Predix 우 : 음 C @ Self-Service Console - Sign ×     | Change nothing on this page.<br>Simply click Next. |
| Copyright &<br>Copyright &<br>Copyr | 93994 - 2014 EMC Corporation: All Rights Reserved.                                                       | Change nothing on this page.<br>Simply click Next. |
| Copyright &<br>Copyright &<br>Copyr | 93994 - 2014 EMC Corporation: All Rights Reserved.                                                       | Change nothing on this page.<br>Simply click Next. |
| Copyright &<br>Copyright &<br>Copyr | 93994 - 2014 EMC Corporation. All Rights Fasewed.<br>Prede P =                                           | Change nothing on this page.<br>Simply click Next. |

| A mile https://devit.fhlb-pgh.net/console-seffservice/SelfServiceTarget.do |                                              | ice Console - Sion X |                                                                                                    |
|----------------------------------------------------------------------------|----------------------------------------------|----------------------|----------------------------------------------------------------------------------------------------|
| Eile Edit View Favorites Iools Help                                        |                                              |                      |                                                                                                    |
| RSA Self-Service Console                                                   |                                              |                      |                                                                                                    |
| 👃 Sign Up                                                                  |                                              |                      | (3) Help -                                                                                                    |
| Vour Profile Security Questions User Group Membership Re                   | view & Submit                                |                      |                                                                                                    |
| Required Field                                                             |                                              |                      |                                                                                                    |
| Your Profile                                                               |                                              |                      |                                                                                                    |
| Last Name:  User ID: Emeil: Cancel Gack Hust                               |                                              |                      | Copy the text from the Bank4Banks account<br>creation email and paste into the appropriate<br>fields. Then click Next. |
|                                                                            | Copyright (\$1994 - 2014 EMC Corporation, Al | Rights Reserved.     |                                                                                                    |

| elf-Service Console - Sign ×                                             |
|--------------------------------------------------------------------------|
|                                                                          |
|                                                                          |
|                                                                          |
| ③ Help ·                                                                 |
|                                                                          |
| answer these questions to authenticate. Answers are not case sensitive.  |
|                                                                          |
|                                                                          |
|                                                                          |
|                                                                          |
|                                                                          |
| Answer five security questions to be used to                             |
| self-service console. Select any of the                                  |
| available questions by clicking the drop-down<br>arrow. Then click Next. |
|                                                                          |
| tion. All Rights Reserved.                                               |
|                                                                          |

| -) 🕘 🦪 https://devvt.fhlb-pgh.net/console-selfservice/SelfServiceSQ.do | 🔎 = 🔒 C 🖉 Self-Service Console - Sign 🛪                      | A 🛧 🛈                           |
|------------------------------------------------------------------------|--------------------------------------------------------------|---------------------------------|
| : Edit View Fgyorites Iools Help                                       |                                                              |                                 |
| ▼ 🔄 ▼ 🗔 🗰 ▼ Bage ▼ Safety ▼ Tools ▼ 🚱 ▼ 🖽 🖫                            |                                                              |                                 |
| SA Self-Service Console                                                |                                                              |                                 |
|                                                                        |                                                              |                                 |
| 👃 Sign Up                                                              |                                                              | (3) Help *                      |
| Your Profile Security Questions + User Group Membership                | Review & Submit                                              |                                 |
|                                                                        |                                                              |                                 |
| User Group Membership                                                  |                                                              |                                 |
| User Groups                                                            |                                                              |                                 |
| Available:                                                             |                                                              |                                 |
| FHLBank Customers                                                      |                                                              |                                 |
|                                                                        |                                                              | Change nothing on this page and |
|                                                                        |                                                              | oliok Novt                      |
|                                                                        |                                                              | CHUK INEXL.                     |
|                                                                        |                                                              |                                 |
|                                                                        |                                                              |                                 |
|                                                                        |                                                              |                                 |
|                                                                        |                                                              |                                 |
| Cancel Back Next                                                       |                                                              |                                 |
|                                                                        |                                                              |                                 |
|                                                                        | Copyright @1994 - 2014 EMC Corporation. All Rights Reserved. |                                 |

| st vew Fyvorites       | i Jools Help<br>2age v Safety v Tgols v ŵ v ∰ ∰<br>ce Console |            |                                  |
|------------------------|---------------------------------------------------------------|------------|----------------------------------|
| Sign Up                |                                                               |            | ③ Help -                         |
| Your Profile Ses       | aurity Questions User Group Membership + Review               | w & Submit |                                  |
| ease review the inform | ation you provided before you submit your enrollment reque    | est.       |                                  |
| Your Profile           |                                                               |            |                                  |
| Identity Source:       | Internal Database                                             |            |                                  |
| Security Domain:       | SystemDomain                                                  |            |                                  |
| First Name:            | John                                                          |            | Review the information and click |
| Last Name:             | Doe                                                           |            | Submit Your Request              |
| User ID:               | doej                                                          |            | oubinit rour nequest.            |
| Email:                 | jdoe@somewhere.com                                            |            |                                  |
| Security Questions     |                                                               |            |                                  |
| You successfully an    | swered all of the security questions.                         |            |                                  |
| User Group Member      | ship                                                          |            |                                  |
| User Groups:           |                                                               |            |                                  |
|                        |                                                               |            |                                  |
|                        |                                                               |            |                                  |

| 🕘 🧐 https://devwt.fhlb-pgh.net/console-selfservice/SelfServiceReview.do                       | 🔎 = 🔒 🖉 🏉 Self-Service Console - Your 🛛 | ⊕ ☆ @                                        |  |
|-----------------------------------------------------------------------------------------------|-----------------------------------------|----------------------------------------------|--|
| e £dit Yiew Fgworites Iools Help<br>) + ⊠ + ⊡ +∰ + Page + Safety + T <u>r</u> ols + ∰ + ∰ 10∰ |                                         |                                              |  |
| Self-Service Console                                                                          |                                         |                                              |  |
| 🦐 Your Request Was Submitted                                                                  |                                         | ③ Help -                                     |  |
| You have successfully submitted 1 request(s)                                                  |                                         | The token request has been successfully      |  |
| Pending Requests<br>Enrollment - Your confirmation # is: 0JHIIP                               |                                         | submitted. Close the browser or click the OK |  |
|                                                                                               |                                         |                                              |  |
| 1. Approval<br>Please print this page for your records.                                       |                                         | quest has been sublittled. A second email w  |  |
|                                                                                               |                                         | be sent once the token request is approved.  |  |
|                                                                                               |                                         |                                              |  |

### **Creating a Personal Identification Number (PIN)**

After the token is received, users can create a PIN by logging onto the self-service console through the console link on the Bank4Banks log-in screen. Once on the console homepage, log into the account using the User ID and token passcode (six-digit numeric code on the front of the token). Users will then be prompted to create a PIN, which must be six to eight characters (alphanumeric) in length with no special characters.

## **Using the Self-Service Console**

Users that need assistance with their token can use the self-service console link on the Bank4Banks login screen to reset a personal identification number (PIN) or request a replacement for a lost or damaged token.

#### **Resetting a Personal Identification Number (PIN)**

To access the self-service console to reset a PIN, click on the "Trouble logging in or using your token?" link on Bank4Banks.com and follow the steps below:

| 🖉 RSA Self-Service Console - Log on - Windows Internet Explorer                                                              |                     |  |  |  |
|----------------------------------------------------------------------------------------------------|---------------------|--|--|--|
| 🚱 💿 💌 👔 https://grayace1s.fhlb-pgh.net:7004/console-tro 🔽 😵 Certificate Error 🛛 🗟 🍫 🗙 🔽 Bing                                 | <b>₽</b> -          |  |  |  |
| Eile Edit View Favorites Tools Help                                                                                          |                     |  |  |  |
| 🖕 Favorites 🛛 🖕 🏶 Dep Mgr 🌾 Entrust Certificate Manage 🙋 iSupport Desktop 🔀 MailGate 🖉 Nortel My CallPilot 🚸 Public Site 🖉 N | Veb Slice Gallery 👻 |  |  |  |
| 🍘 🛪 Self-Service Console - Log on 🛛 👘 🔹 🖶 🕈                                                                                  | age 🕶 Safety 🕶 🎇    |  |  |  |
|                                                                                                    | <u> </u>            |  |  |  |
| RSA Self-Service Console                                                                                                    |                     |  |  |  |
|                                                                                                    |                     |  |  |  |
| ➡ Log on I Help ×                                                                                                    |                     |  |  |  |
| Log on is required. If you have forgotten your logon information, contact your help desk or administrator.                   |                     |  |  |  |
|                                                                                                    |                     |  |  |  |
| Enter your User ID:                                                                                                    | er ID and click OK. |  |  |  |
|                                                                                                    |                     |  |  |  |
|                                                                                                    |                     |  |  |  |
| Copyright (22007 - 2010 EMC Corporation, All rights reserved.                                                                |                     |  |  |  |
|                                                                                                    |                     |  |  |  |
|                                                                                                    |                     |  |  |  |
|                                                                                                    |                     |  |  |  |
|                                                                                                    |                     |  |  |  |
|                                                                                                    |                     |  |  |  |
|                                                                                                    |                     |  |  |  |
|                                                                                                    | <b>T</b>            |  |  |  |
|                                                                                                    |                     |  |  |  |
| Done                                                                                                    | ▼   🔍 100% ▼ //     |  |  |  |

| SRSA Self-Service Console - Logon - Windows Internet Explorer                                 | <u>_</u> _×                                                        |  |  |
|-----------------------------------------------------------------------------------------------|--------------------------------------------------------------------|--|--|
| 🗲 🗢 🖉 https://grayace1s.fhlb-pgh.net:7004/console-tro 🔽 😵 Certificate Error                   | ← × 5 Bing                                                         |  |  |
| le <u>E</u> dit <u>V</u> iew F <u>a</u> vorites <u>T</u> ools <u>H</u> elp                    |                                                                    |  |  |
| - Favorites 🛛 👍 🌸 Dep Mgr 🌾 Entrust Certificate Manage 🛛 🕫 iSupport Desktop 🔀 N               | AailGate 🤌 Nortel My CallPilot   Фиblic Site 🤌 Web Slice Gallery 🔻 |  |  |
| RSA Self-Service Console - Logon                                                              | 🟠 🔹 🖾 🔹 🖃 븛 🔹 <u>P</u> age 🔹 <u>S</u> afety 🔹 🎽                    |  |  |
| RSA Self-Service Console                                                                      | ×                                                                  |  |  |
| Cogon                                                                                         | 👔 Help 🗸                                                           |  |  |
| Confirm your identity                                                                         |                                                                    |  |  |
| Confirm your identity by answering the following 3 security questions.                        |                                                                    |  |  |
| "First phone number you remember (do not include area/int'l codes)" Answer the three security |                                                                    |  |  |
| "Full name of your elementary/primary school"                                                 | and click Logon.                                                   |  |  |
| "Mother's birth date (MM/DD/YY)"                                                              |                                                                    |  |  |
| Cancel 🛛 Logon 👂                                                                              |                                                                    |  |  |
| Copyright ©2007 - 2010 EMC Corporation. All                                                   | rights reserved.                                                   |  |  |
|                                                                                               |                                                                    |  |  |
| ne             📢                                                                              | Local intranet   Protected Mode: Off                               |  |  |

| 🖉 RSA Self-Service Console - Trouble Logging On - Windows Internet Explorer                                                                 |                                                 |  |  |
|----------------------------------------------------------------------------------------------------|-------------------------------------------------|--|--|
| 🚱 🕤 💌 🔊 https://grayace1s.fhlb-pgh.net:7004/console-tro 💌 😵 Certificate Error                                                               |                                                 |  |  |
| Eile Edit View Favorites Iools Help                                                                                                    |                                                 |  |  |
| 🖕 Favorites 👍 🏟 Dep Mgr 🌾 Entrust Certificate Manage 🙋 iSupport Desktop 🔀 MailGate 🙋 Nortel My CallPilot 🌵 Public Site 🍘 Web Sice Gallery 🔹 |                                                 |  |  |
| RSA Self-Service Console - Trouble Logging On                                                                                               | 🟠 • 🔝 - 🖃 🖶 • Page • Safety • 🎽                 |  |  |
| RSA <sup>®</sup> Self-Service Console                                                                                                    | Logged in as: munsterh   Log Of                 |  |  |
| Trouble Logging On                                                                                                    | E Help -                                        |  |  |
| Trouble Logging On           Select which credential you are having trouble logging on with:                                                |                                                 |  |  |
| C Password<br>C SecurID Token                                                                                                    | Select the "SecurID Token" button and click OK. |  |  |
| ОКЪ                                                                                                    |                                                 |  |  |
| Copyright ©2007 - 2010 EMC Corporation. All rights reserved.                                                                                |                                                 |  |  |
| x]                                                                                                    |                                                 |  |  |
| Done Done Local intranet   Protec                                                                                                    | cted Mode: Off                                  |  |  |

| 🖉 RSA Self-Service Console - Troubleshoot Your Token - Windows Internet Explorer                                                                                          |                                                      |  |  |
|----------------------------------------------------------------------------------------------------|------------------------------------------------------|--|--|
| 🚱 🕤 💌 🖉 https://grayace1s.fhlb-pgh.net:7004/console-tro 💌 😵 Certificate Error                                                                                             |                                                      |  |  |
| Eile Edit View Favorites Iools Help                                                                                                    |                                                      |  |  |
| 🙀 Favorites 🛛 🙀 🏶 Dep Mgr 🌾 Entrust Certificate Manage 🙋 iSupport Desktop 🔀 MailGate 🙋 Nortel My CallPilot 🚸 Public Site 🖉 Web Slice Gallery 🔹                            |                                                      |  |  |
| 🍘 🛪 SA Self-Service Console - Troubleshoot Your Token                                                                                                    |                                                      |  |  |
| Logged in as: munsterh   Log Of                                                                                                    |                                                      |  |  |
| Troubleshoot Your Token                                                                                                    |                                                      |  |  |
| Common problems with SecurID tokens Indicate the issue you are experiencing with your token: C Token is permanently lost or damaged O I forgot my PIN O Other or not sure | Select the "I forgot my PIN" button<br>and click OK. |  |  |
|                                                                                                    |                                                      |  |  |
| Copyright ©2007 - 2010 EMC Corporation. All rights reserved.                                                                                                    |                                                      |  |  |
| Done                                                                                                    | ected Mode: Off                                      |  |  |

| 🖉 RSA Self-Service Console - Change Your PIN - Windows Internet Explorer                              |                                            |  |  |
|----------------------------------------------------------------------------------------------------|--------------------------------------------|--|--|
| 🚱 🕤 💌 🖉 https://grayace1s.fhlb-pgh.net:7004/console-tro 🗾 😵 Certificate Error 🛛 🗟 🐓 🗙 🔁 Bing          |                                            |  |  |
| <u>Eile Edit Vi</u> ew F <u>a</u> vorites <u>T</u> ools <u>H</u> elp                                  |                                            |  |  |
| 🖕 Favorites 🛛 🚖 🚸 Dep Mgr 😴 Entrust Certificate Manage 🛛 🙋 iSupport Desktop 🔀 MailGate 🖉 Nortel My Ca | IPilot 🚸 Public Site 🙋 Web Slice Gallery 👻 |  |  |
| BRSA Self-Service Console - Change Your PIN                                                           | · ⋒ · □ ⊕ · Page · Safety · »              |  |  |
| RSA <sup>®</sup> Self-Service Console                                                                 | Logged in as: munsterh   Log Of            |  |  |
| 🗟 Change Your PIN                                                                                     | i Help *                                   |  |  |
| * Required field                                                                                      |                                            |  |  |
| Change your PIN                                                                                       |                                            |  |  |
| Enter and confirm your new PIN.                                                                       |                                            |  |  |
| Create New PIN: *<br>Your PIN must be between 6 and 8 characters long                                 | Enter a new PIN in the two fields          |  |  |
| Confirm New PIN: *                                                                                    | shown and click OK.                        |  |  |
|                                                                                                    |                                            |  |  |
| Copyright ©2007 - 2010 EMC Corporation. All rights reserved.                                          |                                            |  |  |
|                                                                                                    | -                                          |  |  |
|                                                                                                    |                                            |  |  |
| Done                                                                                                  | Mode: Off 🛛 🖓 👻 100% 👻 🎢                   |  |  |

| 🙆 RSA Self-Service Console - Test Your Token - Windows Internet Explorer                                                                       |                                         |  |  |
|----------------------------------------------------------------------------------------------------|-----------------------------------------|--|--|
| 📀 🕞 💌 👔 https://grayace1s.fhib-pgh.net:7004/console-tro 💌 🕲 Certificate Error 🔯 🍫 🗙 🔁 Bing                                                     |                                         |  |  |
| Elle Edit View Favorites Iools Help                                                                                                    |                                         |  |  |
| 🖕 Favorites 🛛 👍 🏶 Dep Mgr 🌾 Entrust Certificate Manage 🙋 ISupport Desktop 🔀 MailGate 🙋 Nortel My CallPilot 🏶 Public Site 🙋 Web Slice Gallery 🔹 |                                         |  |  |
| 🍘 🛪 🔊 🔹 🖶 🔹 🖉 SA Self-Service Console - Test Your Token                                                                                        |                                         |  |  |
| RSA     Self-Service Console                                                                                                    |                                         |  |  |
| Test Your Token                                                                                                    |                                         |  |  |
| Vou have successfully changed your SecurID PIN                                                                                                 |                                         |  |  |
| * Required field                                                                                                    | The PIN has been successfully reset. If |  |  |
| Test your token desired, users can perform a test authent                                                                                      |                                         |  |  |
| Run a test authentication with your User ID and token.                                                                                         | tion here.                              |  |  |
| User ID: *                                                                                                    |                                         |  |  |
| Passcode: * Your passcode is your PIN followed by the code that is currently displayed on your token (the tokencode)                           |                                         |  |  |
| Cancel X Test D                                                                                                    |                                         |  |  |
| Copyright ©2007 - 2010 EMC Corporation. All rights reserved.                                                                                   |                                         |  |  |
|                                                                                                    |                                         |  |  |
| pone I Coal intranet   Protected Mode: Off   VA + 100% + //                                                                                    |                                         |  |  |

### **Requesting a Replacement Token**

To access the self-service console to request a replacement token, click on the "Trouble logging in or using your token?" link on Bank4Banks.com and follow the steps below:

| RSA Self-Service Console - Log on - Windows Internet Explorer                                     |                                                             |
|---------------------------------------------------------------------------------------------------|-------------------------------------------------------------|
| 💽 🗢 🙋 https://grayace1s.fhlb-pgh.net:7004/console-tro 💌 😵 Certificate Error 🛛 🖄                   | E Bing                                                      |
| : <u>E</u> dit <u>V</u> iew F <u>a</u> vorites <u>T</u> ools <u>H</u> elp                         |                                                             |
| Favorites 🛛 🚖 🚸 Dep Mgr 🌾 Entrust Certificate Manage 💋 iSupport Desktop 🔀 MailGate                | e 🙋 Nortel My CallPilot 🚸 Public Site 🙋 Web Slice Gallery 👻 |
| RSA Self-Service Console - Log on                                                                 | 🏠 🔹 🖾 👻 🚍 🦛 🔹 <u>P</u> age 🔹 <u>S</u> afety 🔹 🎽             |
| RSA Self-Service Console                                                                          | <u>~</u>                                                    |
| ⇔ Log on                                                                                          | i Help -                                                    |
| Log on is required. If you have forgotten your logon information, contact your help desk or admin | nistrator.                                                  |
| Enter your User ID:                                                                               |                                                             |
| ОК D<br>Copyright ©2007 - 2010 EMC Corporation. All rights                                        | Enter the User ID and click OK.                             |
| l                                                                                                 |                                                             |
|                                                                                                   |                                                             |
|                                                                                                   |                                                             |
|                                                                                                   |                                                             |
|                                                                                                   |                                                             |
|                                                                                                   |                                                             |
|                                                                                                   | ntranet   Protected Mode: Off                               |

| RSA Self-Service Console - Logon - Windows Internet Explorer                                                                               |                                                              |  |  |
|----------------------------------------------------------------------------------------------------|--------------------------------------------------------------|--|--|
| 🚱 🕞 💌 😰 https://grayace 1s. fhlb-pgh.net: 7004/console-tro 💌 😵 Certificate Error 🛛 🖄 🍫 🗙 🔽 Bing                                            |                                                              |  |  |
| Eile Edit View Favorites Tools Help                                                                                                    |                                                              |  |  |
| 🍦 Favorites 🛛 👍 🧶 Dep Mgr 🜾 Entrust Certificate Manage 🛛 🙋 iSupport Desktop 🔀 MailGat                                                      | te 🙋 Nortel My CallPilot 🚸 Public Site 🙋 Web Slice Gallery 👻 |  |  |
| SA Self-Service Console - Logon                                                                                                    | 🐴 🔹 🔂 👻 🖃 🖶 💌 <u>P</u> age 🔹 <u>S</u> afety 🔹 🎽              |  |  |
| RSA <sup>®</sup> Self-Service Console                                                                                                    | ×                                                            |  |  |
| P Logon                                                                                                    | الله Help ۲                                                  |  |  |
| Confirm your identity                                                                                                    |                                                              |  |  |
| Confirm your identity by answering the following 3 security questions. "First phone number you remember (do not include area/int'l codes)" | Answer the three security questions                          |  |  |
| "Full name of your elementary/primary school"                                                                                              | and click Logon.                                             |  |  |
| "Mother's birth date (MM/DD/YY)"                                                                                                    |                                                              |  |  |
| Cancel X Logon Copyright ©2007 - 2010 EMC Corporation. All rights                                                                          | reserved.                                                    |  |  |
|                                                                                                    |                                                              |  |  |
| ne 🛛 🗌 🔽 Local                                                                                                    | intranet   Protected Mode: Off                               |  |  |

| 🖉 RSA Self-Service Console - Trouble Logging On - Windows Internet Explorer                                                                    |                                            |  |  |
|----------------------------------------------------------------------------------------------------|--------------------------------------------|--|--|
| 🚱 🔄 🖉 https://grayace1s.fhlb-pgh.net:7004/console-tro 🔻 😵 Certificate Error                                                                    |                                            |  |  |
| Ele Edit View Favorites Iools Help                                                                                                    |                                            |  |  |
| 🔆 Favorites 🛛 🍰 🚸 Dep Mgr 🌾 Entrust Certificate Manage 🙋 iSupport Desktop 🔀 MailGate 🙋 Nortel My CallPilot 🚸 Public Site 🖉 Web Slice Gallery 🔹 |                                            |  |  |
| 🖉 RSA Self-Service Console - Trouble Logging On                                                                                                | ✓ Image ▼ Page ▼ Safety ▼                  |  |  |
| RSA Self-Service Console                                                                                                    | Logged in as: munsterh   Log Of            |  |  |
| Trouble Logging On                                                                                                    | i Help *                                   |  |  |
| Trouble Logging On           Select which credential you are having trouble logging on with:                                                   |                                            |  |  |
| © Password<br>© SecurID Token Sele<br>and                                                                                                    | ct the "SecurID Token" button<br>click OK. |  |  |
| ОК >                                                                                                    |                                            |  |  |
| Copyright ©2007 - 2010 EMC Corporation. All rights reserved.                                                                                   |                                            |  |  |
| x                                                                                                    |                                            |  |  |
| Done                                                                                                    | off 🛛 🖓 🕶 🕅 🗮 100% 👻 🎢                     |  |  |

| SA Self-Service Console - Troubleshoot Your Token - Windows Internet Explorer                            |                                                                        |  |  |
|----------------------------------------------------------------------------------------------------|------------------------------------------------------------------------|--|--|
| 🚱 🔄 🗢 😰 https://grayace1s.fhlb-pgh.net:7004/console-tro 🔽 😵 Certificate Error 🔯 🆘 🔀 🍉 Bing               |                                                                        |  |  |
| <u>Eile Edit Vi</u> ew Favorites <u>T</u> ools <u>H</u> elp                                              |                                                                        |  |  |
| 🖕 Favorites 🛛 🚖 🚸 Dep Mgr 🌾 Entrust Certificate Manage 🙋 iSupport Desktop 🔀 MailGate 🖉 Nortel My CallPil | ot 🚸 Public Site 🙋 Web Slice Gallery 👻                                 |  |  |
| 🍘 🛪 Sa Self-Service Console - Troubleshoot Your Token                                                    |                                                                        |  |  |
| RSA Self-Service Console                                                                                 | Logged in as: munsterh   Log Of                                        |  |  |
| Troubleshoot Your Token                                                                                  | L Help ▼                                                               |  |  |
| Common problems with SecurID tokens                                                                      |                                                                        |  |  |
| C Token is permanently lost or damaged<br>C I forgot my PIN<br>C Other or not sure                       | Select the "Token is permanently lost or damaged" button and click OK. |  |  |
|                                                                                                    |                                                                        |  |  |
| Copyright ©2007 - 2010 EMC Corporation. All rights reserved.                                             |                                                                        |  |  |
| Done                                                                                                    | de: Off 🛛 🖓 👻 100% 👻 🎢                                                 |  |  |

| CRSA Self-Service Console - Report the Damage to Your Token - Windows Inter                                      | net Explorer                       |                                                                                                    |
|----------------------------------------------------------------------------------------------------|------------------------------------|----------------------------------------------------------------------------------------------------|
| 📀 💿 🗢 😰 https://grayace1s.fhlb-pgh.net:7004/console-tro 💌 😵 Certificate Error                                    | 🗟 🐓 🗙 🔽 Bing                       |                                                                                                    |
| <u>Fi</u> le <u>E</u> dit <u>V</u> iew F <u>a</u> vorites <u>T</u> ools <u>H</u> elp                             |                                    |                                                                                                    |
| 🖕 Favorites 🛛 🖕 🚸 Dep Mgr 🌾 Entrust Certificate Manage 🙋 iSupport Desktop                                        | 🔀 MailGate 🛛 🙋 Nortel My CallPilot | 🚸 Public Site 🙋 Web Slice Gallery 🝷                                                                     |
|                                                                                                    | 🏠 • E                              | 🗋 👻 🚍 🖛 Page 🕶 Safety 🕶 🎇                                                                               |
| RSA Self-Service Console                                                                                         |                                    | Logged in as: munsterh   Log Of                                                                         |
| Report the Damage to Your Token                                                                                  |                                    | 3 Help *                                                                                                |
| Report the damage to your token Provide a description of how the token is damaged. For example. "The token's dis | plav is cracked."                  |                                                                                                    |
|                                                                                                    |                                    |                                                                                                    |
|                                                                                                    |                                    | Enter a reason for the replacement request. Then enter the institution's shipping address and click OK. |
| Shipping Address                                                                                                 |                                    |                                                                                                    |
| Shipping Address: * Provide your complete address.                                                               | ×                                  |                                                                                                    |
|                                                                                                    |                                    |                                                                                                    |
| Back OK D                                                                                                    |                                    |                                                                                                    |
|                                                                                                    |                                    |                                                                                                    |
| Done                                                                                                    | Local intranet   Protected Mode    | :: Off                                                                                                  |

| 🔏 RSA Self-Service Console - Your Request Was Submitted - Windows Internet Explorer                                                                                                    |                                                                                                    |  |
|----------------------------------------------------------------------------------------------------|----------------------------------------------------------------------------------------------------|--|
| 🚱 🕞 💌 🖉 https://grayace.is.fhlb-pgh.net:7004/console-tro 💌 😵 Certificate Error 📓 🐓 🗙 🔽 Bing                                                                                                    | <b>₽</b> •                                                                                                    |  |
| Elle Edit View Favorites Tools Help                                                                                                    |                                                                                                    |  |
| 🖕 Favorites 🛛 🚖 🏟 Dep Mgr 🌾 Entrust Certificate Manage 🙋 iSupport Desktop 🔀 MailGate 🙋 Nortel My                                                                                                    | CallPilot 🚸 Public Site 🙋 Web Slice Gallery 🔻                                                                                             |  |
| BRSA Self-Service Console - Your Request Was Submitted                                                                                                    | 💁 🕶 🔝 🚽 🚍 👻 Page 🕶 Safety 🕶 🎽                                                                                                    |  |
| RSA Self-Service Console                                                                                                    | Logged in as: munsterh   Log Of                                                                                                    |  |
| ✓ Your Request Was Submitted                                                                                                    | I Help *                                                                                                    |  |
| Replacement Token Confirmation           Once you receive your confirmation e-mail, you can track your replacement token request status from the Self-                                                                                                | Service Console.                                                                                                    |  |
| Your Confirmation # is::       1444908e231e0b0a14a262fe5638861d         The following steps will take place as your administrator manages your request :         1.       Approve Replacement SecurID Token         2.       Distribute SecurID Token | The replacement request has been<br>submitted. Users may now close this<br>web browser by clicking the X in the top<br>right-hand corner. |  |
| It is recommended that you <u>print this page</u> for your records.                                                                                                    |                                                                                                    |  |
|                                                                                                    |                                                                                                    |  |
| 🖌 📃 🙀 Local intranet   Protected Mode: Off                                                                                                    |                                                                                                    |  |

Once the token request has been approved, users will receive an approval email, and the token will be mailed to the user by FHLBank.

#### Adding Self-Service to an Existing Bank4Banks Account

Users that already have an established Bank4Banks account, but have not set up security questions for the account, will need to do so in order to use the self-service console. To add security questions to an existing account, contact the FHLBank Pittsburgh Product Delivery Service Center at 800-288-3400, option 2. The Bank will then send an email with a link to the security question setup page. After clicking on the link, follow the steps below:

| 🙆 RSA Self-Service Console - Log on - Windows Internet Explorer                                            |                                        |
|----------------------------------------------------------------------------------------------------|----------------------------------------|
| 🚱 🔄 🗢 🙋 https://grayace1s.fhlb-pgh.net:7004/console-tro 🗾 😵 Certificate Error 🛛 🗟 🍫 🗙 🔁 Bing               |                                        |
| Ele Edit View Favorites Iools Help                                                                         |                                        |
| 🖕 Favorites 🛛 😓 🌩 Dep Mgr 🌾 Entrust Certificate Manage 🙋 iSupport Desktop 🔀 MailGate 🧧 Nortel My CallPilo  | nt 🚸 Public Site 🙋 Web Slice Gallery 👻 |
| CRSA Self-Service Console - Log on                                                                         | 🔊 🔹 📑 🔹 Page 🔹 Safety 🔹 ≫              |
| RSA Self-Service Console                                                                                   | ×                                      |
| ➡ Log on                                                                                                   | i Help -                               |
| Log on is required. If you have forgotten your logon information, contact your help desk or administrator. |                                        |
| Enter your User ID:                                                                                        | Enter the User ID and click OK.        |
| ок >                                                                                                    |                                        |
| Copyright ©2007 - 2010 EMC Corporation. All rights reserved.                                               |                                        |
|                                                                                                    | ~1                                     |
| x                                                                                                    |                                        |
| Done 🛛 🔰 👘 Local intranet   Protected Mod                                                                  | le: Off 🔰 🖓 👻 100% 👻 🅢                 |

| 🔏 RSA Secure Logon - Windows Internet Explorer                                                                                                    |                                      |
|----------------------------------------------------------------------------------------------------|--------------------------------------|
| 🚱 🕟 🗢 👩 https://grayace1s.fhlb-pgh.net:7004/IMS-AA-IDF 🗾 😵 Certificate Error 🛛 🗟 😝 🗙 🔽 Bing                                                                                                    |                                      |
| Elle Edit View Favorites Iools Help                                                                                                    |                                      |
| 🖕 Favorites 🛛 🙀 🏶 Dep Mgr 🌾 Entrust Certificate Manage 🥫 iSupport Desktop 🔀 MailGate 😰 Nortel My CallPilot 🍕                                                                                                    | Public Site 🕖 Web Slice Gallery 🕶    |
| 🖉 RSA Secure Logon                                                                                                    | → 📑 🚔 → Page → Safety → 🎇            |
|                                                                                                    |                                      |
| RSA Secure Logon                                                                                                    |                                      |
|                                                                                                    |                                      |
| ⇒   Log On                                                                                                    |                                      |
| Log on with your RSA SecurID passcode. If you have lost your token, contact your help desk or administrator.                                                                                                    |                                      |
|                                                                                                    |                                      |
| Log On                                                                                                    |                                      |
| User ID: munsterh                                                                                                    |                                      |
| Passcode: What is a valid passcode?                                                                                                    | Enter the current PIN plus the       |
|                                                                                                    | token code and click Log Un.         |
| Cancel 🔀 Log On ≥                                                                                                    |                                      |
| Copyright ©2007 - 2010 EMC Corporation. All rights reserved.                                                                                                    |                                      |
|                                                                                                    |                                      |
| Done Cocal intranet   Protected Mode: C                                                                                                    | Dff 4 + 00% +                        |
|                                                                                                    |                                      |
| Elle Edit View Favorites Iools Help                                                                                                    | Public Site                          |
| Self-Service Console                                                                                                    |                                      |
| Sign Up                                                                                                    | L Hep +                              |
| Cancel 🗙 Submit Your Request 🔰                                                                                                    |                                      |
|                                                                                                    |                                      |
| * Required field                                                                                                    |                                      |
| If you have trouble logging on                                                                                                    |                                      |
| Answer the following 5 security questions.                                                                                                    |                                      |
| 1: * "Street you lived on as a teenager (do not include rd., road, etc.)"                                                                                                    |                                      |
| 2: * "Full name of your elementary/primary school" Answer fi                                                                                                    | ve security questions. Select any of |
| the availation the the availation of the availation of the availat | able questions by clicking the drop- |
| 3: "First phone number you remember (do not include area/int'l codes)"<br>down arro                                                                                                    | ow. Then click Submit Your Request.  |
|                                                                                                    |                                      |
| 4: "Mother's birth date (MM/DD/YY)"                                                                                                    |                                      |
|                                                                                                    |                                      |
| >:   Patner's Dirth date (MM/JUJ/YY)                                                                                                    |                                      |
|                                                                                                    |                                      |
|                                                                                                    |                                      |
| Cancel X Submit Your Request >                                                                                                    |                                      |
|                                                                                                    |                                      |

| SRSA Self-Service Console - Welcome back,Herman Munster - Window                                                                                                    | ws Internet Explorer                                                       |                                                                                           |  |  |
|----------------------------------------------------------------------------------------------------|----------------------------------------------------------------------------|-------------------------------------------------------------------------------------------|--|--|
| 🚱 😔 🗢 👩 https://grayace1s.fhlb-pgh.net:7004/console-sel 🗾 🔇 Certi                                                                                                    | ificate Error 🛛 😽 🗙 🔁 Bing                                                 |                                                                                           |  |  |
| <u>File Edit Vi</u> ew F <u>a</u> vorites <u>T</u> ools <u>H</u> elp                                                                                                    |                                                                            |                                                                                           |  |  |
| 🖕 Favorites 🛛 👍 🌗 Dep Mgr 🏹 Entrust Certificate Manage 🤌 iSupp                                                                                                    | oort Desktop 🔀 MailGate 🛯 🖉 Nortel My Ca                                   | allPilot < Public Site 🕖 Web Slice Gallery 🕶                                              |  |  |
| RSA Self-Service Console - Welcome back,Herman Mu                                                                                                    | <u>6</u>                                                                   | 🔹 🔊 🔹 🖶 🖷 👻 Bage 🔹 Safety 🔹 🎽                                                             |  |  |
| Logged in as: munsterh   Log Of                                                                                                    |                                                                            |                                                                                           |  |  |
| My Self-Service Console Home                                                                                                    |                                                                            | 👔 Help -                                                                                  |  |  |
| Welcome back, Herman Munster!         This page allows you to view your user profile and manage your tokens. Depending on your administrator's configuration, certain edits to your account will require administrator approval. |                                                                            |                                                                                           |  |  |
| Security Questions Successfully Registered                                                                                                    |                                                                            | The security questions have been successfully completed. Users may now close this browser |  |  |
| My SecurID Tokens                                                                                                    | My Profile                                                                 | by clicking the X in the upper right-hand corner.                                         |  |  |
| КЕУГОВ                                                                                                    | Update Profile<br>Last Name: Munster                                       |                                                                                           |  |  |
| Token Image:                                                                                                    | Login ID: munsterh Password: Create You Account Created Apr 16, 201 PM GMT | r Password<br>13 6: 13:42                                                                 |  |  |
|                                                                                                    | Group Membership: External B4                                              | BUsers                                                                                    |  |  |

### **Token Care and Maintenance**

Each authorized Bank4Banks user and phone wire transfer executor is assigned a unique token, as well as a unique User ID. If an unauthorized person learns a user's PIN and obtains his/her token, this person can assume the authorized user's identity. Users can protect themselves and the system by always taking the following precautions:

- Never reveal your PIN. Do not write it down. Do not allow anyone access to the PIN and token code.
- If someone knows the PIN, notify the Bank. The PIN can be cleared immediately. Users can also use the self-service console to reset a PIN. During the next Bank4Banks login or wire transfer initiation, users will be required to use the new PIN. If anyone asks for the PIN, please report this or any other unusual or suspicious activity to the Bank. We will ask for the token serial number as a method of authentication.
- Do not disclose the answers to the security questions.
- Secure the token against loss or theft. If the token is missing, notify the Bank immediately. We will disable it, rendering it useless to unauthorized users. Users can then request a replacement token through the self-service console.
- Protect the token from physical abuse. Do not immerse it in liquids or expose it to extreme temperatures.

For questions, contact the Bank's Product Delivery Service Center:

| Toll-free phone | 800-288-3400, option 2      |
|-----------------|-----------------------------|
| Toll-free fax   | 855-FAX-FHLB (855-329-3452) |
| Email           | pd@fhlb-pgh.com             |

We will make every effort to respond to all inquiries within the same business day.

Bank4Banks is a registered trademark of the Federal Home Loan Bank of Pittsburgh.

Notice: Microsoft, Windows and Internet Explorer are either registered trademarks or trademarks of Microsoft Corporation in the United States and/or other countries. Adobe and Adobe Reader are registered trademarks of Adobe Systems Incorporated in the United States and/or other countries.

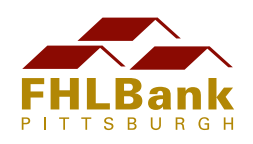

601 Grant Street Pittsburgh, Pennsylvania 15219-4455

800-288-3400

www.fhlb-pgh.com